## Click on "My Account" then select "Student"

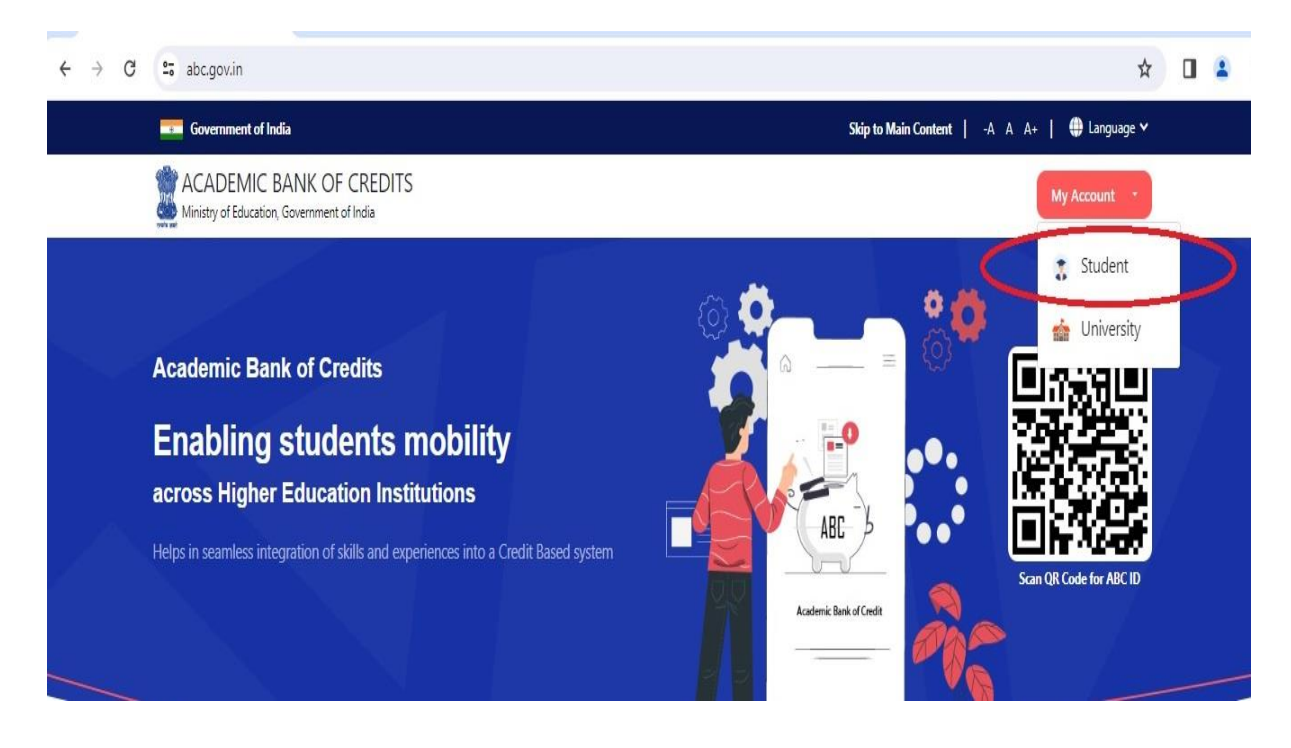

Screen – 2 – Click on highlighted portion (New user? Sign Up)

| Mobile              | Username            | Others       |
|---------------------|---------------------|--------------|
| Mobile*             |                     |              |
| Phone number should | be 10 digit number. |              |
| PIN*                |                     |              |
|                     | For                 | got security |
| PIN less auth       | nentication         |              |
| I consent to        | terms of use.       |              |
|                     | Sign In             |              |
| -                   | New user? Sign up   |              |
|                     |                     |              |
|                     | OR                  |              |